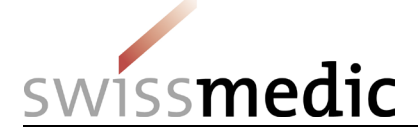

## Sommario

| 1 | Creazione di un conto (la prima volta per ogni edizione attuale) | 1 |
|---|------------------------------------------------------------------|---|
| 2 | Login                                                            | 1 |
| 3 | Download, ricerca, ecc                                           | 1 |
| 4 | Ulteriori domande?                                               | 1 |
|   |                                                                  |   |

# 1 Creazione di un conto (la prima volta per ogni edizione attuale)

Per utilizzare la Ph.Helv. online (aprire documenti e/o utilizzare funzioni di ricerca), occorre dapprima creare un nuovo conto utente:

- Pagina iniziale Ph.Helv. online > Login > cliccare su «Nuovo conto»
- Inserire un nome utente (a scelta, min. quattro caratteri)
- Inserire una password (a scelta, min. sei caratteri)
- Inserire un indirizzo e-mail valido
- Cliccare su «Crea» L'operazione è conclusa, il conto utente è stato aperto!

# 2 Login

A questo punto è possibile effettuare il login con il nome utente e la password.

- «Salva il nome utente» memorizza i nomi utente.
- Se si dimentica la password, è possibile chiederne una nuova tramite «Invia una nuova password».

### 3 Download, ricerca, ecc.

Sotto «Downloads» è possibile consultare e stampare l'edizione aggiornata della Ph. Helv., copiarne i testi (completamente o in parte) oppure scaricarla sul computer.

# Funzioni di ricerca:

Inserire la parola che si cerca e cliccare sulla lente d'ingrandimento. Si ottiene in questo modo un elenco dei risultati, con titoli e sezioni di testo nelle quali figura la parola in questione. Se si clicca su un risultato, si apre il corrispondente documento in pdf.

# 4 Ulteriori domande?

Swissmedic, Istituto svizzero per gli agenti terapeutici Divisione Farmacopea Hallerstrasse 7 3012 Berna

Tel. +41 58 462 95 35

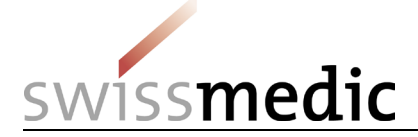

mailto:pharmacopoeia@swissmedic.ch

Nota bene: in caso di differenze nella presentazione tra la versione stampata e la versione pdf fa fede la versione pdf.

Stato : 14.6.2019/stu